# Manter Área Operacional

O objetivo desta funcionalidade é manter os dados de área operacional cadastrada no **GSAN**. A funcionalidade pode ser acessada via **Menu de Sistema**, através do caminho: **GSAN** > **Operacional** > **Área Operacional** > **Manter Área Operacional**.

Feito isso, o sistema visualiza a tela de filtro a seguir:

#### Observação

| nformamos que os dados exibidos nas telas e relatórios a seguir são fictícios, e não<br>œtratam informações de clientes. |                                      |                                              |                         |
|----------------------------------------------------------------------------------------------------|--------------------------------------|----------------------------------------------|-------------------------|
|                                                                                                    |                                      |                                              |                         |
|                                                                                                    |                                      | Gsan -> Operacional -> Area Operacional -> N | lanter Area Operacional |
| Filtrar                                                                                                    | Área Operacional                     |                                              |                         |
| Para filtra                                                                                                    | r a(s) Areas(s) Operacional (is), in | forme os dados abaixo:                       | 🗖 Atualizar             |
| Descrição                                                                                                    | ):                                   |                                              |                         |
|                                                                                                    |                                      | Iniciando pelo texto  Contendo o texto       |                         |
| Sistema o                                                                                                    | le Abastecimento:                    | -                                            |                         |
| Subsisten                                                                                                    | na de Abastecimento:                 | •                                            |                         |
| Distrito O                                                                                                    | peracional:                          | •                                            |                         |
| Indicador                                                                                                    | de Uso:                              | Ativo Inativo Inativo Todos                  |                         |
| Limpar                                                                                                    |                                      |                                              | Filtrar                 |
|                                                                                                    |                                      |                                              |                         |
|                                                                                                    |                                      |                                              |                         |
|                                                                                                    |                                      |                                              |                         |
|                                                                                                    |                                      |                                              |                         |
|                                                                                                    |                                      |                                              |                         |
|                                                                                                    |                                      |                                              |                         |

Inicialmente, o sistema exibe a tela de filtro acima, para que sejam informados os campos sobre as áreas operacionais cadastradas, que podem ser filtrados pelas seguintes opções: 1. Descrição; 2. Sistema de Abastecimento; 3. Subsistema de Abastecimento; 4. Distrito Operacional; 5. Indicador de Uso.

Informe os parâmetros que julgar necessários e clique no botão **Filtrar**. Em seguida, o sistema exibe a tela resultante do filtro:

| Subsistema de         |                   |                  |                      |
|-----------------------|-------------------|------------------|----------------------|
| <u>daos</u>           | Area Operacional  | Abastecimento    | Distrito Operacional |
|                       | ADADFADASDASD     | SUBSISTEMA TAP-5 | TESTE                |
|                       | AMEM_             | SUBSISTEMA TAP-5 | TESTE                |
|                       | AMEM1             | SUBSISTEMA TAP-5 | TESTE                |
|                       | AREA 1            | SUBSISTEMA TAP-4 | DISTRITO 1           |
|                       | AREA 2            | SUBSISTEMA TAP-4 | DISTRITO 1           |
|                       | AREA 3            | SUBSISTEMA TAP-4 | DISTRITO 2           |
|                       | ASASA             | SUBSISTEMA TAP-5 | TESTE                |
|                       | ATESTE            | SUBSISTEMA TAP-5 | TESTE                |
|                       | BRASIL2           | SUBSISTEMA TAP-5 | TESTE                |
|                       | DGDGDGASDFG SDFGD | SUBSISTEMA TAP-5 | TESTE                |
| Remover Voltar Filtro |                   |                  |                      |

Para remover um item cadastrado, marque o checkbox (opcionalmente pode-se marcar no link

Todos para remover todos os itens filtrados), e, em seguida, clique no botão Remover

Para imprimir o relatório com as **Áreas Operacionais**, clique no ícone **S**. Feito isso, o sistema visualiza o relatório, conforme exemplo **AQUI**. Para atualizar um item, clique no *link* do campo **Área Operacional** e será exibida a tela **Atualizar Área Operacional**, abaixo.

| Atualizar Área C              | peracional            |                       |           |
|-------------------------------|-----------------------|-----------------------|-----------|
| Para atualizar a área op      | eracional, informe os | s dados abaixo:       |           |
| Descrição:*                   |                       | BRASIL2               | 1         |
| Descrição Abreviada:          |                       |                       |           |
| Sistema de Abastecimento:*    |                       | ▼                     |           |
| Subsistema de Abastecimento:* |                       | -                     |           |
| Distrito Operacional:*        |                       | •                     | Adicionar |
| Remover                       | Principal             | Distrito Operacional  |           |
| 8                             | ۲                     | TESTE                 |           |
|                               |                       |                       |           |
|                               |                       |                       |           |
| ndicador de Uso:*             |                       | Ativo Inativo         |           |
|                               |                       | * Campos obrigatórios |           |
| Voltar Deefazor               | Cancolar              |                       | Atualizar |

Faça as modificações que julgar necessárias e clique no botão <u>Atualizar</u>. Para detalhes sobre o preenchimento dos campos clique **AQUI**. Para eleger o setor de abastecimento **Principal**, clique no campo correspondente do item. Em seguida, o sistema efetua algumas validações: 1.

Verificar preenchimento dos campos:

1.

Caso o usuário não informe ou selecione o conteúdo de algum campo necessário à alteração, o sistema exibe a mensagem: *Informe « nome do campo que não foi preenchido ou selecionado »*. 2.

Verificar distrito operacional:

1.

Caso o usuário não informe o distrito operacional para adicionar, o sistema exibe a mensagem: Selecione Distrito Operacional.

2.

Caso o distrito operacional já tenha sido selecionado, o sistema exibe a mensagem: *Distrito Operacional já selecionado*.

3.

Verificar seleção do distrito operacional:

1.

Caso o usuário não informe nenhum distrito operacional, o sistema exibe a mensagem: *Informe pelo menos um Distrito Operacional*.

2.

Caso o usuário não selecione um distrito operacional principal, o sistema exibe a mensagem: Informe o Distrito Operacional Principal.

4.

Atualização Realizada por outro usuário:

1.

Caso o usuário tente atualizar um motivo da ocorrência já atualizada durante a manutenção corrente, o sistema exibe a mensagem: *Essa Área operacional foi atualizada por outro usuário. Realize uma nova atualização*.

**5**.

Área operacional possui vínculos no sistema:

1.

Caso o usuário tenha selecionado uma área operacional que possua outros vínculos no sistema, o sistema exibe a mensagem: *Não é possível excluir a(s) área(s) operacional(is) devido a vínculos com outras informações*.

### MODELO DE RELATÓRIO: ÁREAS OPERACIONAIS CADASTRADAS

**Atenção**: os itens impressos em vermelho representam os itens que se encontram *inativos* para uso no sistema.

|          |                                                 | Aréas                   | Operacionais Cadastradas        | PAG 1/1<br>09/07/2014<br>μ6:49:26 |
|----------|-------------------------------------------------|-------------------------|---------------------------------|-----------------------------------|
| Descriç: | Descrição; A Sistema Abastecimento;             |                         |                                 |                                   |
| Subsist  | Subsistema Abastecimento; Distrito Operacional; |                         |                                 |                                   |
| Indicad  | Indicador Uso;                                  |                         |                                 |                                   |
| cõdigo   | Descriç                                         | ão                      | Sistema Abastecimento Principal | Dsitrito Oper, Principal          |
| 18       | ADADFAD                                         | DASDASD                 | SUBSISTEMA TAP-5                | TESTE                             |
| 14       | амем                                            |                         | SUBSISTEMA TAP-5                | TESTE                             |
| 15       | AMEMI                                           |                         | SUBSISTEMA TAP-5                | TESTE                             |
| 41       | AREA 1                                          |                         | SUBSISTEMA TAP-4                | DISTRITO 1                        |
| 42       | AREA 2                                          |                         | SUBSISTEMA TAP-4                | DISTRITO 1                        |
| 43       | AREA 3                                          |                         | SUBSISTEMA TAP-4                | DISTRITO 2                        |
| 21       | asasa                                           |                         | SUBSISTEMA TAP-5                | TESTE                             |
| 25       | ATESTE                                          |                         | SUBSISTEMA TAP-5                | TESTE                             |
| 17       | BRASIL2                                         | :                       | SUBSISTEMA TAP-5                | TESTE.                            |
| 19       | DGDGDGA                                         | SDFG SDFGD              | SUBSISTEMA TAP-5                | TESTE                             |
| 27       | ELIZABE                                         | TH MOURA DA ROSA BORGES | SUBSISTEMA TAP-5                | TESTE.                            |
| 26       | Fam                                             |                         | SURSISTEMA TAP-5                | TESTE                             |
| 24       | ма                                              |                         | SURSISTEMA TAP-5                | TESTE                             |
| 6        | tesa                                            |                         | SURSISTEMA TAP-5                | TESTE                             |
| З        | TESTA                                           |                         | SUBSISTEMA TAP-5                | TESTE                             |
| 13       | TESTAAA                                         | ANDO                    | SURSISTEMA TAP-5                | TESTE                             |
| 4        | TESTANI                                         | 0                       | SURSISTEMA TAP-5                | TESTE                             |
| 16       | TESTANI                                         | 908                     | SUESISTEMA TAP-5                | TESTE                             |
|          |                                                 |                         |                                 |                                   |

## Tela de Sucesso

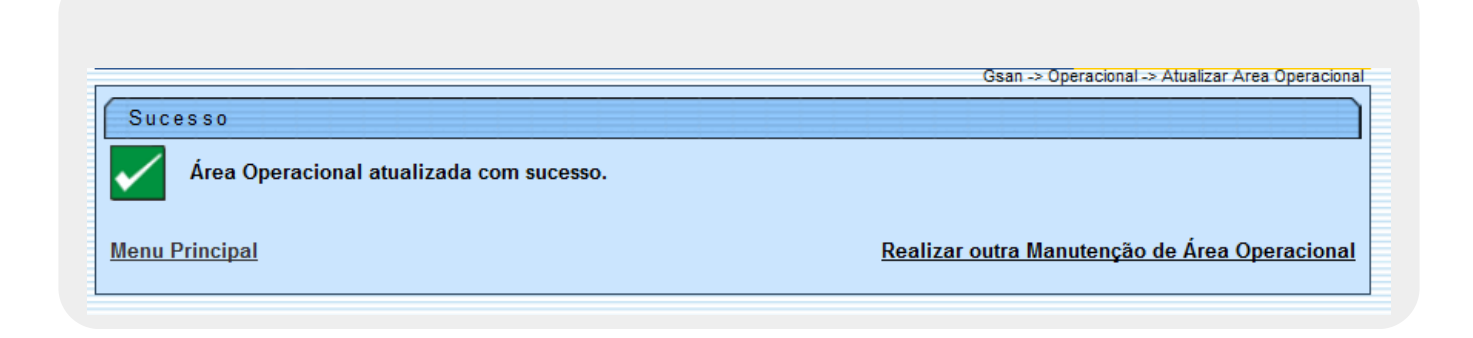

# **Preenchimento dos Campos**

| Campo                          | Orientações para Preenchimento                                                                                                    |
|--------------------------------|----------------------------------------------------------------------------------------------------|
| Descrição                      | Campo obrigatório. Informe a descrição da área operacional, com no máximo 30 (trinta) caracteres. Não é permitido caracteres especiais.                                                                                                    |
| Descrição Abreviada            | Informe a descrição abreviada da área operacional, com no máximo 06<br>(seis) caracteres. Não é permitido caracteres especiais.                                                                                                    |
| Sistema de<br>Abastecimento    | Campo obrigatório. Selecione uma das opções disponibilizadas pelo sistema.                                                                                                    |
| Subsistema de<br>Abastecimento | Campo obrigatório - Selecione uma das opções disponibilizadas pelo<br>sistema.                                                                                                    |
| Distrito Operacional           | Campo obrigatório. Selecione uma das opções disponibilizadas pelo<br>sistema.<br>Para adicionar um ou mais <i>distritos operacionais</i> , selecione entre as<br>opções disponibilizadas pelo sistema, em seguida, clique no botão<br>Adicionar<br>Marque no campo <b>Principal</b> , o Distrito Operacional que deve ser tratado |
|                                | Campo obrigatório. Margue a opcão $Ativo$ para o item que se encontra                                                                                                    |
| Indicador de Uso               | disponível para uso no sistema, caso contrário, marque na opção <i>Inativo</i> .                                                                                                    |

## Funcionalidade dos Botões

| Botão         | Descrição da Funcionalidade                                                                                                    |
|---------------|----------------------------------------------------------------------------------------------------|
| Limpar        | Ao clicar neste botão, o sistema limpa o conteúdo dos campos na tela.                                                                                  |
| Filtrar       | Ao clicar neste botão, o sistema comanda a execução do filtro, com base nos parâmetros informados.                                                     |
| Adicionar     | Ao clicar neste botão, o sistema permite adicionar mais de um distrito operacional, e elege o setor <b>Principal</b> clicando no campo correspondente. |
| Remover       | Ao clicar neste botão, o sistema remove das bases de dados o(s) item(ns) selecionado(s) no checkbox.                                                   |
| Voltar Filtro | Ao clicar neste botão, o sistema retorna à tela de filtro.                                                                                             |
| Voltar        | Ao clicar neste botão, o sistema retorna à tela anterior.                                                                                              |
| <b>I</b>      | Ao clicar neste botão, o sistema gera o relatório ÁREAS OPERACIONAIS<br>CADASTRADAS.                                                                   |
| 8             | Ao clicar neste botão, o sistema permite remover o item referente ao distrito operacional cadastrado.                                                  |
| Desfazer      | Ao clicar neste botão, o sistema desfaz o último procedimento realizado.                                                                               |
| Cancelar      | Ao clicar neste botão, o sistema cancela a operação e retorna à tela principal.                                                                        |
| Atualizar     | Ao clicar neste botão, o sistema comanda a atualização dos dados nas bases de<br>dados.                                                                |

### Referências

Manter Área Operacional

**Termos Principais** 

#### **Operacional**

Clique aqui para retornar ao Menu Principal do GSAN

×

From: https://www.gsan.com.br/ - Base de Conhecimento de Gestão Comercial de Saneamento

Permanent link: https://www.gsan.com.br/doku.php?id=ajuda:operacional:manter\_area\_operaciona

Last update: 21/06/2018 18:10

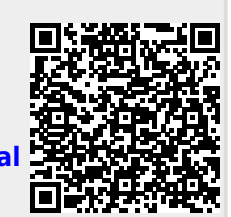